# Эвотор Инструкция для партнёра СберСпасибо

Вы подключились к программе лояльности «СберСпасибо». Рады, что вы с нами! Установите приложение «СберСпасибо» на терминалы «Эвотор»

#### evotor.ru

1. Зайдите в личный кабинет

#### «Эвотор»

• Используйте телефон, который вы указали, когда активировали терминалы

| ЭВОТОР                           |                                                        |
|----------------------------------|--------------------------------------------------------|
| Зход в личный<br>кабинет Эвотора | Используйте телефон,                                   |
| +7                               | который вы указали,<br>когда активировали<br>терминалы |
| Пароль                           | ·                                                      |

## 2. Выберите в меню «Магазин приложений»

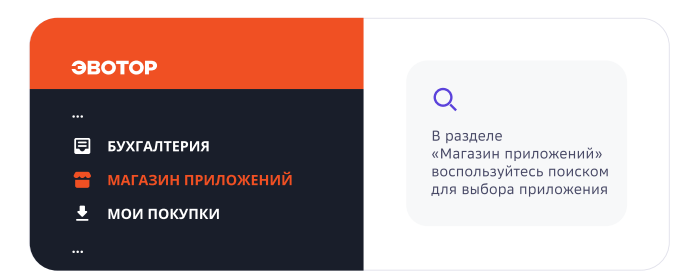

### 3. Выберите приложение «СберСпасибо»

- Откройте вкладку «Установка/Удаление»
- Выберите терминалы в списке терминалов
- Нажмите «Применить»

## 4. После установки приложения закройте смену на каждом терминале.

• Выберите «Отчёты», затем «Кассовый отчёт» и нажмите «Закрыть смену».

Терминалы должны быть подключены к интернету.

#### 5. Перезагрузите терминалы

## Кассы должны быть включены и подключены к интернету. Установка произойдет автоматически. • Проверьте, установлено ли приложение, в списке терминалов

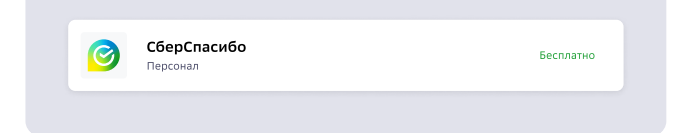

## 6. Отключите кнопку «Банковская карта»

• На каждом терминале выберите «Настройка», затем «Правила торговли». Внизу, в разделе «Способы оплаты» выключите оплату банковской картой

Оплату картой любого банка проводите круглой кнопкой «Оплата» вверху экрана

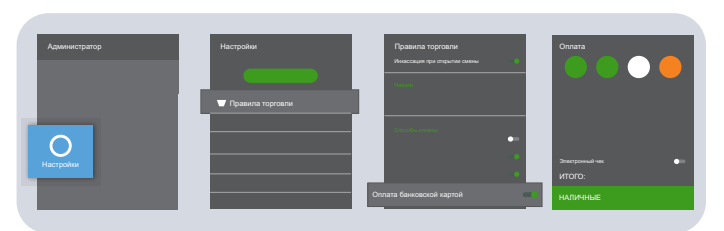